# Houston Community College

# Student Homepage: How to drop a class

1. Sign in to HCC Student System.

| Houston Community College                                                                                                    |
|----------------------------------------------------------------------------------------------------|
| Student System Sign In                                                                                                    |
| User ID                                                                                                    |
|                                                                                                    |
| Password                                                                                                    |
|                                                                                                    |
| Sign In                                                                                                    |
| First Time or Forgot My User ID   Help   Reset My Password                                                                                                    |
| Institutional Profile   Privacy Policy   Copyright   In Case of Emergency   Consumer Information<br>©2019 Houston Community College, 3100 Main, Houston, TX 77002, Ph.(713)718-2000 |

#### 2. Select Manage Classes tile.

| нёс |                                        | ✓ Student H                    | Homepage            |                      | A : |
|-----|----------------------------------------|--------------------------------|---------------------|----------------------|-----|
|     | Student Services Seminar               | Classic Class Search View Only | Checklists          | Message Center       |     |
|     |                                        | <b>e</b>                       |                     | Æ                    |     |
|     |                                        |                                | No current tasks    | 1 Unread Message1(s) |     |
|     | Manage Classes                         | Continuing & Adult Ed Classes  | Academic Progress   |                      |     |
|     |                                        |                                | Incomplete 44%      | Complete 56%         |     |
|     |                                        | Register for CEU Courses       | 56%                 | Complete             |     |
|     | Academic Records                       | Profile                        | Financial Account   | Financial Aid        |     |
|     |                                        |                                | In-district tuition | \$                   |     |
|     |                                        |                                | Payment Due         |                      |     |
|     | Student Center                         | Eagle Resources                |                     |                      |     |
|     | (ja)                                   |                                |                     |                      |     |
|     | Classic Enroll, Pay, Financial Aid etc |                                |                     |                      |     |

### 3. Select Drop Classes menu item.

| <ul> <li>Student Homepage</li> </ul> |                 |              |               | View My Cla      | sses         |              |                           |
|--------------------------------------|-----------------|--------------|---------------|------------------|--------------|--------------|---------------------------|
| Spring 2020<br>Semester Credit Hour  |                 |              |               |                  |              |              |                           |
| 💳 View My Classes                    |                 |              | By Class      |                  |              |              |                           |
| Enroll By Planner                    |                 |              |               | Show Enrolled Cl | asses        | Show Dro     | opped Classes             |
| Q Class Search and Enroll            | ▼ BMGT 1341 Bu  | siness Ethic | \$            |                  |              |              |                           |
| Y Shopping Cart                      | Status          | Units        | Grading Basis | Grade            | Academic F   | Program      |                           |
| Drop Classes                         | Enrolled        | 3.00         | Graded        |                  | Liberal Arts | & Humanities |                           |
| Drop Count                           | Class           |              |               |                  | Start/End Da | ites         | Days and                  |
| 韋 Swap Classes                       | Class No. 21264 | -Component L | EC            |                  | 03/23/2020 - | 05/17/2020   | Days: Satu<br>Times: 9:0( |
| Enrollment Dates                     | Enrollment      | Deadlines    |               |                  |              |              |                           |

### 4. Select Class to Drop, and then click the Next button.

| × Exit                             |                 |                                                   | Drop Classes                                                |                                           |                     |             | Next  | > 1      |
|------------------------------------|-----------------|---------------------------------------------------|-------------------------------------------------------------|-------------------------------------------|---------------------|-------------|-------|----------|
| Semester Credit Hour               | r all classes y | you select to drop. Please be aware of your total | drop count to avoid academic penalty. Your total drop count | can be found on the Student Center home p | age.                |             | 2,1   | <u>ک</u> |
| Select Classes to Drop<br>Complete | Step            | l of 2: Select Classes to Dr                      | ор                                                          |                                           |                     |             |       |          |
| 2 Review Classes to Drop           | Select          | Class                                             | Description                                                 | Days and Times                            | Room                | Instructor  | Units | Status   |
| Not Started                        | > 2             | Class No. 21264 -Component LEC                    | BMGT 1341 Business Ethics                                   | Saturday 9:00AM to 11:50AM                | CE-San Jacinto Bldg | S. McKenzie | 3.00  | Enrolled |
|                                    |                 | Class No. 10862 -Component LEC                    | BNKG 1351 Selling Bank Products & Serv.                     | Saturday 11:00AM to 1:50PM                | CE-San Jacinto Bldg | E. Burris   | 3.00  | Enrolled |
|                                    |                 |                                                   |                                                             |                                           |                     |             |       |          |

5. Enter a drop reason in the box by selecting from the dropdown list., then select the Drop Classes button.

| × Exit                                                |                                                    | Drop                                       | Classes                                    |                     |             |       |                          | Previous   | :   |
|-------------------------------------------------------|----------------------------------------------------|--------------------------------------------|--------------------------------------------|---------------------|-------------|-------|--------------------------|------------|-----|
| Spring 2020<br>Semester Credit Hour                   |                                                    |                                            |                                            |                     |             |       |                          |            |     |
| A reason is required for all classes you select to dr | op. Please be aware of your total drop count to av | roid academic penalty. Your total drop cou | unt can be found on the Student Center hon | ne page.            |             |       |                          |            |     |
| Select Classes to Drop<br>Complete                    | Step 2 of 2: Review Classe                         | es to Drop                                 |                                            |                     |             | 2.    |                          | Drop Class | ies |
| 2 Review Classes to Drop                              | Class                                              | Description                                | Days and Times                             | Room                | Instructor  | Units | Status                   |            |     |
|                                                       | Class No. 21264 -Component LEC                     | BMGT 1341 Business Ethics                  | Saturday 9:00AM to 11:50AM                 | CE-San Jacinto Bldg | S. McKenzie | 3.00  | Enrolled<br>Job Conflict |            | ~   |

6. Click 'Yes' to confirm your selection.

| × Exit                                               |                                                      | Drop                                       | Classes                                    |                     |             |       |              | Previous     |
|------------------------------------------------------|------------------------------------------------------|--------------------------------------------|--------------------------------------------|---------------------|-------------|-------|--------------|--------------|
| Spring 2020<br>Semester Credit Hour                  |                                                      |                                            |                                            |                     |             |       |              |              |
| A reason is required for all classes you select to o | drop. Please be aware of your total drop count to av | roid academic penalty. Your total drop cou | ant can be found on the Student Center hom | ne page.            |             |       |              |              |
| 1 Select Classes to Drop<br>Complete                 | Step 2 of 2: Review Classe                           | es to Drop                                 |                                            |                     |             |       |              | Drop Classes |
| 2 Review Classes to Drop                             | Class                                                | Description                                | Days and Times                             | Room                | Instructor  | Units | Status       |              |
|                                                      | Class No. 21264 -Component LEC                       | BMGT 1341 Business Ethics                  | Saturday 9:00AM to 11:50AM                 | CE-San Jacinto Bldg | S. McKenzie | 3.00  | Enrolled     |              |
|                                                      |                                                      |                                            |                                            |                     |             |       | Job Conflict |              |
|                                                      |                                                      | Confirm that the following                 | class(es) are to be dropped                |                     |             |       |              |              |

7. A message will appear indicating that the drop was successful. Click Student Homepage to return to the landing page.

| < Student Homepage                  | Confirmation                                                                                                    | â |  |
|-------------------------------------|----------------------------------------------------------------------------------------------------|---|--|
| Spring 2020<br>Semester Credit Hour |                                                                                                    |   |  |
| View My Classes                     | BMGT 1341 - Business Ethics                                                                                         |   |  |
| Enroll By Planner                   | This class has been dropped and a penalty grade has been assigned. You have been given a grade of W for this class. |   |  |
| Q Class Search and Enroll           | $\uparrow$                                                                                                    |   |  |
| Cart Shopping Cart                  |                                                                                                    |   |  |
| Drop Classes                        | Notice that class drop was successful.                                                                              |   |  |
| Drop Count                          | Classes dropped after census day will receive a grade of 'W'.                                                       |   |  |
| awap Classes                        |                                                                                                    |   |  |
| Enrollment Dates                    |                                                                                                    |   |  |

#### Student Homepage landing page

| Student Services Seminar Classic Class Search View Only Checklista Message Center   Image Classes Image Classes Image Classes Image Classes   Image Classes Continuing & Adult Ed Classes Academic Progress   Image Classes Image Classes Image Classes   Image Classes Image Classes Image Classes   Image Classes                                                                                                    | нёс |                          | ▼ Student H                    | lomepage            |                      | â : |
|----------------------------------------------------------------------------------------------------|-----|--------------------------|--------------------------------|---------------------|----------------------|-----|
| Image ClasserImage ClasserImage                                                                                                    |     | Student Services Seminar | Classic Class Search View Only | Checklists          | Message Center       |     |
| No current tasks 1 Unread Message 1(s)   Manage Classes Continuing & Adult Ed Classes   Image Classes Image Classes   Image Classes Image Classes   Image Classe                                                                                                    |     | X                        | ₽                              |                     |                      |     |
| Manage Classes Continuing & Adult Ed Classes   Image Classes Image Classes   Image Classes Image Classes   Image Classes                                                                                                    |     |                          |                                | No current tasks    | 1 Unread Message1(s) |     |
| Image: Structure Center   Student Center   Classic Enrol: Pay: Financial Aid et                                                                                                    |     | Manage Classes           | Continuing & Adult Ed Classes  | Academic Progress   |                      |     |
| Register for CEU Courses 56% Complete   Academic Records Profile   Image: Speed of the speed of the speed of |     |                          |                                | Incomplete 44%      | Complete 56%         |     |
| Academic Records Profile   Image: Classic Enroll, Pay. Financial Aid etc.   Financial Account   Image: Classic Enroll, Pay. Financial Aid etc.   Financial Account   Image: Classic Enroll, Pay. Financial Aid etc.   Financial Account   Image: Classic Enroll, Pay. Financial Aid etc.   Financial Account   Image: Classic Enroll, Pay. Financial Aid etc.   Financial Account   Image: Classic Enroll, Pay. Financial Aid etc.   Financial Account   Image: Classic Enroll, Pay. Financial Aid etc.   Financial Account   Image: Classic Enroll, Pay. Financial Aid etc.   Financial Account   Image: Classic Enroll, Pay. Financial Aid etc.   Financial Account   Image: Classic Enroll, Pay. Financial Aid etc.   Financial Aid   Image: Classic Enroll, Pay. Financial Aid etc.   Financial Aid   Image: Classic Enroll, Pay. Financial Aid etc.   Financial Aid   Image: Classic Enroll, Pay. Financial Aid etc.   Financial Aid Financial Aid Financial Aid Financial Classic Enroll, Pay. Financial Aid etc. Financial Aid Financial Classic Enroll, Pay. Financial Aid etc. Financial Classic Enroll, Pay. Financial Aid etc. Financial Classic Enroll, Pay. Financial Aid etc. Financial Classic Enroll, Pay. Financial Aid etc. Financial Classic Enroll, Pay. Financial Aid etc. Financial Classic Enroll, Pay. Financial Aid etc. Financial Classic Enroll, Pay. Financial Aid etc. Financial Classic Enroll, Pay. Financial Aid etc. Financial Classic Enroll, Pay. Financial Aid etc. Financial Classic Enroll, Pay. Fi                                                                                                    |     |                          | Register for CEU Courses       | 56%                 | Complete             |     |
| Student Center   Classic Enrol. Pay. Financial Aid etc                                                                                                    |     | Academic Records         | Profile                        | Financial Account   | Financial Aid        |     |
| Student Center<br>Classic Enroll. Pay. Financial Aid etc                                                                                                    |     |                          |                                |                     |                      |     |
| Student Center<br>Eagle Resources<br>Classic Enroll. Pay. Financial Aid etc                                                                                                    |     |                          |                                | In-district fullion | (\$)<br>]>>>         |     |
| Classic Enroll. Pay. Financial Aid etc                                                                                                    |     |                          |                                | In-district tuition | (\$)<br>]?>>>        |     |
|                                                                                                    |     | Student Center           | Eagle Resources                | In-district tuition | <b>(\$</b> )         |     |